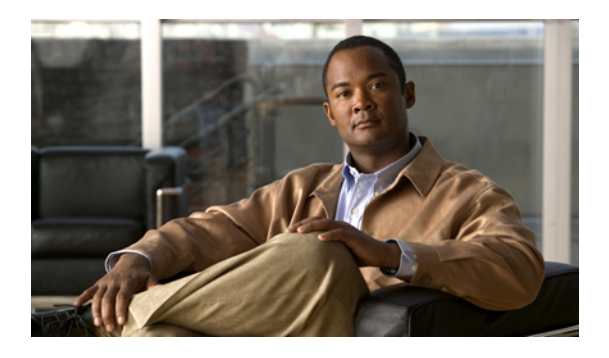

# **Configuring Network-Related Policies**

This chapter includes the following sections:

- Configuring vNIC Templates, page 1
- Configuring Ethernet Adapter Policies, page 5
- Configuring Network Control Policies, page 9

## **Configuring vNIC Templates**

## **vNIC** Template

This policy defines how a vNIC on a server connects to the LAN. This policy is also referred to as a vNIC LAN connectivity policy.

You need to include this policy in a service profile for it to take effect.

## **Creating a vNIC Template**

#### **Before You Begin**

This policy requires that one or more of the following resources already exist in the system:

- Named VLAN
- MAC pool
- QoS policy
- LAN pin group
- Statistics threshold policy

#### **Procedure**

- **Step 1** In the Navigation pane, click the LAN tab.
- **Step 2** On the LAN tab, expand LAN  $\succ$  Policies.
- **Step 3** Expand the node for the organization where you want to create the policy. If the system does not include multi-tenancy, expand the **root** node.
- Step 4 Right-click the vNIC Templates node and choose Create vNIC Template.
- **Step 5** In the **Create vNIC Template** dialog box:
  - a) In the **General** area, complete the following fields:

| ess the<br>ck the                |
|----------------------------------|
| ess the<br>ck the                |
| ess the<br>ck the                |
| ess the<br>ck the                |
|                                  |
| vNICs<br>isco<br>ou do<br>t when |
| late.                            |
|                                  |
|                                  |
|                                  |
| e not                            |
| e are                            |
|                                  |

b) In the VLANs area, use the table to select the VLAN to assign to vNICs created from this template. The table contains the following columns:

| Name          | Description                                                       |  |
|---------------|-------------------------------------------------------------------|--|
| Select column | Check the check box in this column for each VLAN you want to use. |  |
| Name column   | The name of the VLAN.                                             |  |

| Name               | Description                                                                                 |
|--------------------|---------------------------------------------------------------------------------------------|
| Native VLAN column | To designate one of the VLANs as the native VLAN, click the radio<br>button in this column. |
| Create VLAN link   | Click this link if you want to create a VLAN.                                               |

#### c) In the **Policies** area, complete the following fields:

| Name                                            | Description                                                                                           |  |
|-------------------------------------------------|----------------------------------------------------------------------------------------------------|--|
| MTU field                                       | The maximum transmission unit, or packet size, that vNICs created from this vNIC template should use. |  |
|                                                 | Enter an integer between 1500 and 9216.                                                               |  |
| MAC Pool drop-down list                         | The MAC address pool that vNICs created from this vNIC template should use.                           |  |
| QoS Policy drop-down list                       | The quality of service policy that vNICs created from this vNIC template should use.                  |  |
| <b>Network Control Policy</b><br>drop-down list | The network control policy that vNICs created from this vNIC template should use.                     |  |
| Pin Group drop-down list                        | The LAN pin group that vNICs created from this vNIC template should use.                              |  |
| <b>Stats Threshold Policy</b><br>drop-down list | The statistics collection policy that vNICs created from this vNIC template should use.               |  |

#### Step 6 Click OK.

#### What to Do Next

Include the vNIC template in a service profile.

## **Deleting a vNIC Template**

#### Procedure

| Step 1 | In the Navigation pane, click the LAN tab.                              |
|--------|-------------------------------------------------------------------------|
| Step 2 | On the LAN tab, expand LAN $\succ$ Policies $\succ$ Organization_Name.  |
| Step 3 | Expand the vNIC Templates node.                                         |
| Step 4 | Right-click the policy you want to delete and choose Delete.            |
| Step 5 | If Cisco UCS Manager GUI displays a confirmation dialog box, click Yes. |

## Binding a vNIC to a vNIC Template

You can bind a vNIC associated with a service profile to a vNIC template. When you bind the vNIC to a vNIC template, Cisco UCS Manager configures the vNIC with the values defined in the vNIC template. If the existing vNIC configuration does not match the vNIC template, Cisco UCS Manager reconfigures the vNIC. You can only change the configuration of a bound vNIC through the associated vNIC template. You cannot bind a vNIC to a vNIC template if the service profile that includes the vNIC is already bound to a service profile template.

#### **(**)

Important

If the vNIC is reconfigured when you bind it to a template, Cisco UCS Manager reboots the server associated with the service profile.

#### Procedure

- **Step 1** In the Navigation pane, click the Servers tab.
- **Step 2** On the Servers tab, expand Servers  $\succ$  Service Profiles.
- **Step 3** Expand the node for the organization that includes the service profile with the vNIC you want to bind. If the system does not include multi-tenancy, expand the **root** node.
- **Step 4** Expand *Service\_Profile\_Name* ➤ vNICs.
- **Step 5** Click the vNIC you want to bind to a template.
- Step 6 In the Work pane, click the General tab.
- **Step 7** In the Actions area, click **Bind to a Template**.
- **Step 8** In the **Bind to a vNIC Template** dialog box, do the following:
  - a) From the vNIC Template drop-down list, choose the template to which you want to bind the vNIC.
  - b) Click OK.
- **Step 9** In the warning dialog box, click **Yes** to acknowledge that Cisco UCS Manager may need to reboot the server if the binding causes the vNIC to be reconfigured.

### Unbinding a vNIC from a vNIC Template

#### Procedure

| Step 1 | In the Navigation pane, click the Servers tab.                                                           |
|--------|----------------------------------------------------------------------------------------------------|
| Step 2 | On the Servers tab, expand Servers > Service Profiles.                                                   |
| Step 3 | Expand the node for the organization that includes the service profile with the vNIC you want to unbind. |

If the system does not include multi-tenancy, expand the root node.

Step 4 Expand Service\_Profile\_Name ➤ vNICs.
Step 5 Click the vNIC you want to unbind from a template.
Step 6 In the Work pane, click the General tab.
Step 7 In the Actions area, click Unbind from a Template.
Step 8 If Cisco UCS Manager GUI displays a confirmation dialog box, click Yes.

## **Configuring Ethernet Adapter Policies**

### **Ethernet and Fibre Channel Adapter Policies**

These policies govern the host-side behavior of the adapter, including how the adapter handles traffic. For example, you can use these policies to change default settings for the following:

- Queues
- Interrupt handling
- Performance enhancement
- RSS hash
- · Failover in an cluster configuration with two fabric interconnects

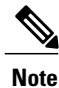

For Fibre Channel adapter policies, the values displayed by Cisco UCS Manager may not match those displayed by applications such as QLogic SANsurfer. For example, the following values may result in an apparent mismatch between SANsurfer and Cisco UCS Manager:

- Max LUNs Per Target—SANsurfer has a maximum of 256 LUNs and does not display more than that number. Cisco UCS Manager supports a higher maximum number of LUNs.
- Link Down Timeout—In SANsurfer, you configure the timeout threshold for link down in seconds. In Cisco UCS Manager, you configure this value in milliseconds. Therefore, a value of 5500 ms in Cisco UCS Manager displays as 5s in SANsurfer.
- Max Data Field Size—SANsurfer has allowed values of 512, 1024, and 2048. Cisco UCS Manager allows you to set values of any size. Therefore, a value of 900 in Cisco UCS Manager displays as 512 in SANsurfer.

#### **Operating System Specific Adapter Policies**

By default, Cisco UCS provides a set of Ethernet adapter policies and Fibre Channel adapter policies. These policies include the recommended settings for each supported server operating system. Operating systems are sensitive to the settings in these policies. Storage vendors typically require non-default adapter settings. You can find the details of these required settings on the support list provided by those vendors.

| We recommend that you use the values in these policies for the applicable operating system. Do not modify<br>any of the values in the default policies unless directed to do so by Cisco Technical Support.    |
|----------------------------------------------------------------------------------------------------|
| However, if you are creating an Ethernet adapter policy for a Windows OS (instead of using the default Windows adapter policy), you must use the following formulas to calculate values that work with Windows |
| Completion Queues = Transmit Queues + Receive Queues<br>Interrupt Count = (Completion Queues + 2) rounded up to nearest power of 2                                                                             |
| For example, if Transmit Queues = 1 and Receive Queues = 8 then:                                                                                                    |
| Completion Queues = $1 + 8 = 9$                                                                                                    |
| Interrupt Count = $(9 + 2)$ rounded up to the nearest power of $2 = 16$                                                                                                    |

## **Creating an Ethernet Adapter Policy**

 $\mathcal{P}$ 

Tip If the fields in an area are not displayed, click the **Expand** icon to the right of the heading.

#### Procedure

| <b>SIEP I</b> In the Mavigation pane, click the Servers tab | Step 1 | In the Navigation | pane, click the | Servers tab. |
|-------------------------------------------------------------|--------|-------------------|-----------------|--------------|
|-------------------------------------------------------------|--------|-------------------|-----------------|--------------|

- **Step 2** On the Servers tab, expand Servers  $\succ$  Policies.
- **Step 3** Expand the node for the organization where you want to create the policy. If the system does not include multi-tenancy, expand the **root** node.

#### Step 4 Right-click Adapter Policies and choose Create Ethernet Adapter Policy.

**Step 5** Enter a name and description for the policy in the following fields:

| Name                     | Description                                                                                                    |
|--------------------------|----------------------------------------------------------------------------------------------------|
| Name field               | The name of the policy.                                                                                         |
| <b>Description</b> field | A description of the policy. We recommend including information about where and when the policy should be used. |

#### **Step 6** (Optional) In the **Resources** area, adjust the following values:

| Name                  | Description                                         |
|-----------------------|-----------------------------------------------------|
| Transmit Queues field | The number of transmit queue resources to allocate. |
|                       | Enter an integer between 1 and 256.                 |
| Ring Size field       | The number of descriptors in each transmit queue.   |
|                       | Enter an integer between 64 and 4096.               |

| Name                           | Description                                                                                                    |
|--------------------------------|----------------------------------------------------------------------------------------------------|
| Receive Queues field           | The number of receive queue resources to allocate.                                                                                                    |
|                                | Enter an integer between 1 and 256.                                                                                                    |
| Ring Size field                | The number of descriptors in each receive queue.                                                                                                    |
|                                | Enter an integer between 64 and 4096.                                                                                                    |
| <b>Completion Queues</b> field | The number of completion queue resources to allocate. In general, the number of completion queue resources you should allocate is equal to the number of transmit queue resources plus the number of receive queue resources. |
|                                | Enter an integer between 1 and 512.                                                                                                    |
| Interrupts field               | The number of interrupt resources to allocate. In general, this value should be equal to the number of completion queue resources.<br>Enter an integer between 1 and 514.                                                     |

**Step 7** (Optional) In the **Options** area, adjust the following values:

| Name                            | Description                                                                                                    |  |
|---------------------------------|----------------------------------------------------------------------------------------------------|--|
| Transmit Checksum Offload field | This can be:                                                                                                    |  |
|                                 | • disabled—The CPU calculates all packet checksums.                                                                                                  |  |
|                                 | • <b>enabled</b> —The CPU sends all packets to the hardware so that the checksum can be calculated. This option may reduce CPU overhead.             |  |
| Receive Checksum Offload field  | This can be:                                                                                                    |  |
|                                 | • disabled—The CPU validates all packet checksums.                                                                                                   |  |
|                                 | • <b>enabled</b> —The CPU sends all packet checksums to the hardware for validation. This option may reduce CPU overhead.                            |  |
| TCP Segmentation Offload field  | This can be:                                                                                                    |  |
|                                 | • disabled—The CPU segments large TCP packets.                                                                                                    |  |
|                                 | • <b>enabled</b> —The CPU sends large TCP packets to the hardware to be segmented. This option may reduce CPU overhead and increase throughput rate. |  |
|                                 | Note This option is also known as Large Send Offload (LSO).                                                                                          |  |
| TCP Large Receive Offload field | This can be:                                                                                                    |  |
|                                 | • disabled—The CPU processes all large packets.                                                                                                    |  |

| Name                            | Description                                                                                                    |
|---------------------------------|----------------------------------------------------------------------------------------------------|
|                                 | • <b>enabled</b> —The hardware reassembles all segmented packets before sending them to the CPU. This option may reduce CPU utilization and increase inbound throughput.                           |
| Receive Side Scaling field      | RSS distributes network receive processing across multiple CPUs in multiprocessor systems. This can be:                                                                                            |
|                                 | • <b>disabled</b> —Network receive processing is always handled by a single processor even if additional processors are available.                                                                 |
|                                 | • <b>enabled</b> —Network receive processing is shared across processors whenever possible.                                                                                                    |
| Failback Timeout field          | After a vNIC has started using its secondary interface, this setting controls how long the primary interface must be available before the system resumes using the primary interface for the vNIC. |
|                                 | Enter a number of seconds between 0 and 600.                                                                                                    |
| Interrupt Mode field            | The preferred driver interrupt mode. This can be:                                                                                                    |
|                                 | • <b>MSI-X</b> —Message Signaled Interrupts(MSI) with the optional extension. This is the recommended option.                                                                                      |
|                                 | • MSI—MSI only.                                                                                                    |
|                                 | • INTx—PCI INTx interrupts.                                                                                                    |
| Interrupt Coalescing Type field | This can be:                                                                                                    |
|                                 | • min—The system waits for the time specified in the Interrupt Timer field before sending another interrupt event.                                                                                 |
|                                 | • idle—The system does not send an interrupt until there is a period of no activity lasting as least as long as the time specified in the <b>Interrupt Timer</b> field.                            |
| Interrupt Timer field           | The time to wait between interrupts or the idle period that must be<br>encountered before an interrupt is sent.                                                                                    |
|                                 | Enter a value between 1 and 65535. To turn off interrupt coalescing, enter 0 (zero) in this field.                                                                                                 |

#### Step 8 Click OK.

Step 9 If Cisco UCS Manager GUI displays a confirmation dialog box, click Yes.

## **Deleting an Ethernet Adapter Policy**

#### Procedure

| Step 1 | In the Navigation pane, click the LAN tab.                |    |  |
|--------|-----------------------------------------------------------|----|--|
| Step 2 | On the LAN tab, expand LAN ➤ Policies ➤ Organization Name | e. |  |

- Step 3 Expand the Adapter Policies node.
- Step 4 Right-click the Ethernet adapter policy that you want to delete and choose Delete.
- Step 5 If Cisco UCS Manager GUI displays a confirmation dialog box, click Yes.

## **Configuring Network Control Policies**

### **Network Control Policy**

This policy configures the network control settings for the Cisco UCS instance, including the following:

- Whether the Cisco Discovery Protocol (CDP) is enabled or disabled
- How the VIF behaves if no uplink port is available in end-host mode
- Whether the server can use different MAC addresses when sending packets to the fabric interconnect

## **Creating a Network Control Policy**

#### Procedure

| Step 1<br>Step 2<br>Step 3 | <ol> <li>In the Navigation pane, click the LAN tab.</li> <li>On the LAN tab, expand LAN ➤ Policies.</li> <li>Expand the node for the organization where you want to create the policy.<br/>If the system does not include multi-tenancy, expand the root node.</li> </ol> |                                                                                                    |  |
|----------------------------|----------------------------------------------------------------------------------------------------|----------------------------------------------------------------------------------------------------|--|
| Step 4<br>Step 5           | Light-click the Network Control Policies node and select Create Network Control Policy.<br>In the Create Network Control Policy dialog box, complete the following fields:                                                                                                |                                                                                                    |  |
|                            | Name<br>Name field                                                                                                    | Description           The name of the policy.           This name can be between 1 and 16 alphanumeric characters. You |  |
|                            |                                                                                                    | cannot use spaces or any special characters, and you cannot change this name after the object has been saved.          |  |

| Name                        | Description                                                                                                    |
|-----------------------------|----------------------------------------------------------------------------------------------------|
| CDP field                   | This option determines whether Cisco Discovery Protocol (CDP) is<br>enabled on servers associated with a service profile that includes this<br>policy. This can be:                       |
|                             | • disabled                                                                                                    |
|                             | • enabled                                                                                                    |
| Action on Uplink Fail field | This option determines how the VIF behaves if no uplink port is<br>available when the fabric interconnect is in end-host mode. This can<br>be:                                            |
|                             | • <b>link-down</b> — Changes the operational state of a vNIC to down when uplink connectivity is lost on the fabric interconnect, and enables fabric failover for vNICs.                  |
|                             | • warning— Maintains server-to-server connectivity even when<br>no uplink port is available, and disables fabric failover when uplink<br>connectivity is lost on the fabric interconnect. |
|                             | The default is <b>link-down</b> .                                                                                                    |

- **Step 6** In the **MAC Security** area, do the following to determine whether the server can use different MAC addresses when sending packets to the fabric interconnect:
  - a) Click the **Expand** icon to expand the area and display the radio buttons.
  - b) Click one of the following radio buttons to determine whether forged MAC addresses are allowed or denied when packets are sent from the server to the fabric interconnect:
    - allow— All server packets are accepted by the fabric interconnect, regardless of the MAC address associated with the packets.
    - **deny** After the first packet has been sent to the fabric interconnect, all other packets must use the same MAC address or they will be silently rejected by the fabric interconnect. In effect, this option enables port security for the associated vNIC.

If you plan to install VMware ESX on the associated server, you must configure the **MAC Security** to **allow** for the network control policy applied to the default vNIC. If you do not configure **MAC Security** for **allow**, the ESX installation may fail because the MAC security permits only one MAC address while the installation process requires more than one MAC address.

#### Step 7 Click OK.

## **Deleting a Network Control Policy**

#### Procedure

**Step 1** In the Navigation pane, click the LAN tab.

**Step 2** On the LAN tab, expand LAN  $\succ$  Policies  $\succ$  Organization\_Name.

Step 3 Expand the Network Control Policies node.

**Step 4** Right-click the policy you want to delete and select **Delete**.

Step 5 If Cisco UCS Manager GUI displays a confirmation dialog box, click Yes.